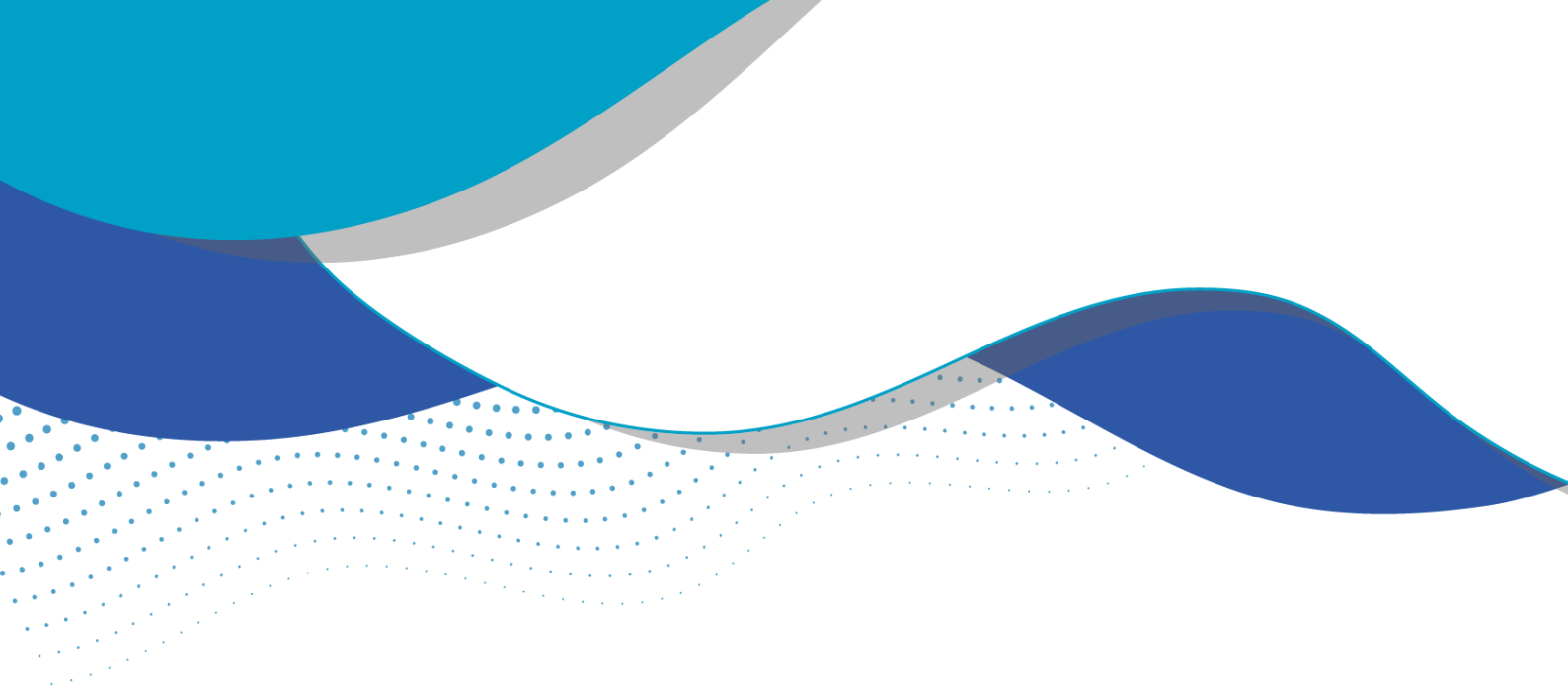

## Como ser responsável pelo cadastro para outro usuário de água?

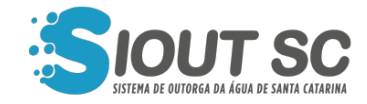

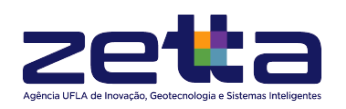

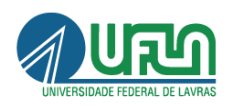

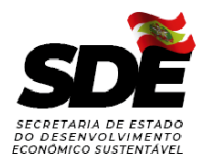

## ÍNDICE DE FIGURAS

.

| Figura 1 - Jornada do usuário no SIOUT SC.          | 3 |
|-----------------------------------------------------|---|
| Figura 2 - Módulo de cadastro de usos de água.      | 3 |
| Figura 3 - Botão "Cadastrar novo uso de água".      | 4 |
| Figura 4 - Definindo usuário de água do cadastro.   | 4 |
| Figura 5 - Preenchendo dados do usuário de água.    | 5 |
| Figura 6 - Campo "upload" de documento comprovante. | 5 |
| Figura 7 - Campo "upload" de procuração.            | 6 |
| Figura 8 - Destaque no botão "Próxima etapa".       | 7 |
|                                                     |   |

O responsável técnico pelo pedido de uso da água pode realizar a solicitação desde que seja autorizado por meio de procuração legal pelo usuário de água. Para realização do pedido de uso da água é necessário seguir os passos descritos abaixo:

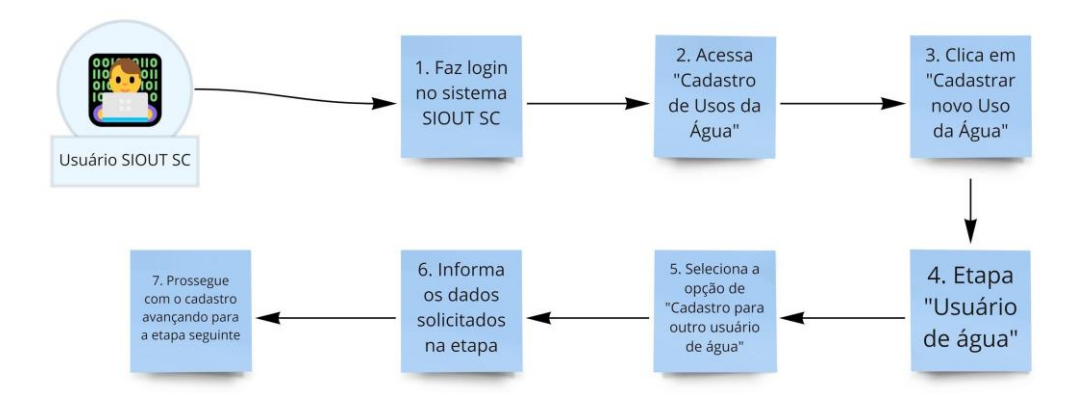

Figura 1 - Jornada do usuário no SIOUT SC.

Ao iniciar um cadastro clicando em "Gestão de Usos da Água" na tela inicial do SIOUT SC e em seguida no botão "Cadastrar novo Uso da Água", o sistema irá abrir a tela para que um novo cadastro seja realizado, sendo a primeira etapa a de "Usuário de Água", onde será solicitado que o usuário de água referente ao cadastro seja identificado.

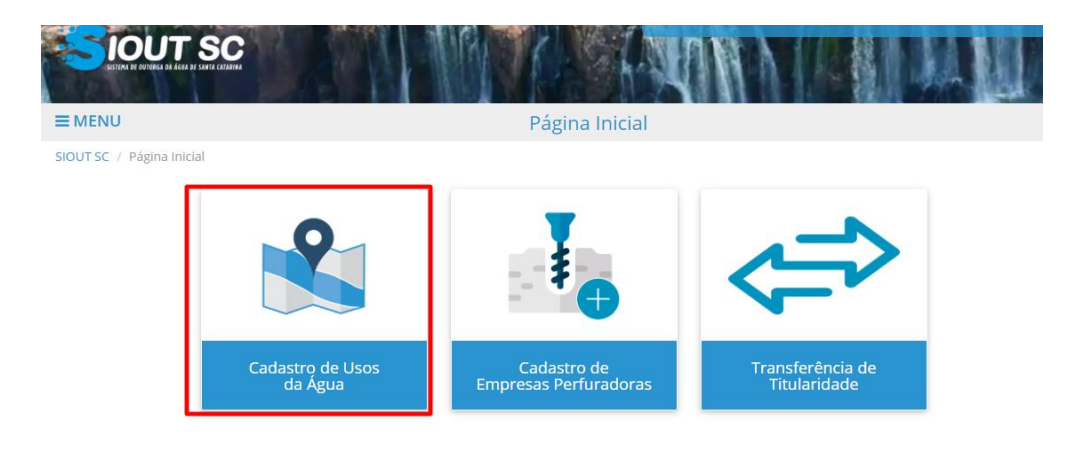

Figura 2 - Módulo de cadastro de usos de água.

| Aguardando alterações de dados inconsistentes                | 🖋 Aguardando veri                                  | 🖋 Aguardando verificação de inconsistências das intervenções                                                                                                  |  |  |
|--------------------------------------------------------------|----------------------------------------------------|----------------------------------------------------------------------------------------------------|--|--|
| Dispensa de Outorga e outros atos autorizativos concedidos   | Outorga e outros                                   | B Outorga e outros atos autorizativos concedidos Aguardando a verificação da solicitação de alvará de conclusão Dortaria concedida com condicionante pendente |  |  |
| Aguardando correções de documentos para o alvará de conclusã | ► Aguardando a ve                                  |                                                                                                    |  |  |
| Aguardando a validação da solicitação de alvará de conclusão | 🖹 Portaria concedi                                 |                                                                                                    |  |  |
| Aguardando validação de condicionante                        | Aguardando validação de condicionante 🛛 🕲 Suspenso |                                                                                                    |  |  |
| Portaria concedida com condicionante validada                | ⊘ Revogado                                         | ⊘ Revogado                                                                                                    |  |  |
| 🖾 Aguardando pagamento do DARE                               |                                                    | ento aprovado ou realizado sem autorização                                                                                                    |  |  |
| ት Projeto de tamponamento aprovado                           | 🖿 Declaração de U                                  | Declaração de Uso Insignificante concedida                                                                                                    |  |  |
|                                                              |                                                    | + Cadastrar novo Uso da Á                                                                                                    |  |  |
| N° do                                                        | Aunicípio ≑ Fonte de captação Tip                  |                                                                                                    |  |  |

Figura 3 - Botão "Cadastrar novo uso de água".

Para indicar que o cadastro será realizado para outro usuário de água, a opção selecionada deverá ser a de "Cadastro para outro usuário de água", onde o responsável técnico deverá informar primeiramente o CPF ou CNPJ do usuário de água. Caso o usuário possua cadastro no SIOUT SC, o Nome/Razão social será carregado automaticamente pelo sistema. Caso contrário, o usuário terá que informar o Nome/Razão social.

| Usuário de água        | Localização      | Intervenção              | Geo                   | Quadro de vazão | Finalidades | Conclusão              |
|------------------------|------------------|--------------------------|-----------------------|-----------------|-------------|------------------------|
| Identificação do usuár | io de água       |                          |                       |                 |             |                        |
|                        | <b>0</b>         | adastro para outro usuár | io de água 🔘 Meu cada | astro           |             |                        |
|                        | CPF/CNPJ:*       | zite o CPF/CNPJ          |                       |                 |             |                        |
| Nome/                  | 'Razão social: * |                          |                       |                 |             |                        |
|                        |                  |                          |                       |                 |             |                        |
| 🕞 Sair do cadastro     |                  |                          |                       |                 |             | Salvar 💙 Próxima etapa |

Figura 4 - Definindo usuário de água do cadastro.

Em caso de o usuário de água não possuir cadastro no SIOUT SC, serão solicitados ao responsável técnico documentos como comprovação de identificação do usuário de água, contato do usuário de água, endereço para correspondência desse usuário e a autorização para que o cadastro seja realizado pelo responsável técnico.

| Contato do usuário de água                                                                                                    |                                     |  |  |
|----------------------------------------------------------------------------------------------------|-------------------------------------|--|--|
|                                                                                                    |                                     |  |  |
| Reinsira o e-mail: *                                                                                                    |                                     |  |  |
| Telefone: *                                                                                                    |                                     |  |  |
| Celular:                                                                                                    |                                     |  |  |
|                                                                                                    |                                     |  |  |
| Endereço de correspondência do usuári                                                                                         | o de água                           |  |  |
| Logradouro: *                                                                                                    |                                     |  |  |
| Número/Km: *                                                                                                    | Sem número Complemento:             |  |  |
| Bairro: *                                                                                                    | UF:* Selecione V                    |  |  |
| Município: *                                                                                                    | Selecione V Distrito: * Selecione V |  |  |
| CEP:*                                                                                                    | Caixa postal:                       |  |  |
|                                                                                                    |                                     |  |  |
| Autorização                                                                                                    |                                     |  |  |
| Selecione o tipo de documento e realize o upload do mesmo para conceder a você a permissão de cadastrar este usuário de água. |                                     |  |  |
| Tipo de documento: *                                                                                                    | Selecione                           |  |  |

Figura 5 - Preenchendo dados do usuário de água.

Se o usuário de água estiver cadastrado no sistema SIOUT SC, quem está fazendo o cadastro deverá enviar o documento de comprovação do usuário de água, bem como a procuração concedida pelo usuário de água.

| Usuário de Água: * |                                                                         |
|--------------------|-------------------------------------------------------------------------|
|                    | ••                                                                      |
|                    | Selecione o arquivo para enviar ou arraste e solte<br>sobre esta caixa. |
|                    |                                                                         |

Figura 6 - Campo "upload" de documento comprovante.

| Autorização                |                                                                                    |                  |
|----------------------------|------------------------------------------------------------------------------------|------------------|
| Selecione o tipo de docume | nto e realize o upload do mesmo para conceder a você a permissão de cadastrar este | usuário de água. |
| Tipo de documento: *       | Selecione 🗸                                                                        |                  |
| O Upload do documento: *   |                                                                                    | ]                |
|                            | 1                                                                                  |                  |
|                            | Selecione o arquivo para enviar ou arraste e solte<br>sobre esta caixa.            |                  |
| l                          |                                                                                    | J                |

Figura 7 - Campo "upload" de procuração.

Para avançar para a etapa seguinte, o usuário deverá clicar no botão "Próxima etapa".

| O Upload do documento: * |                                                                         |                          |
|--------------------------|-------------------------------------------------------------------------|--------------------------|
|                          | <b>1</b>                                                                |                          |
|                          | Selecione o arquivo para enviar ou arraste e solte<br>sobre esta caixa. |                          |
|                          |                                                                         |                          |
| 🕞 Sair do cadastro       |                                                                         | 🖺 Salvar 🕨 Próxima etapa |
|                          |                                                                         | COVERNO DE               |

Figura 8 - Destaque no botão "Próxima etapa".